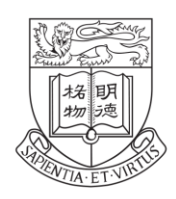

Faculty of Arts THE UNIVERSITY OF HONG KONG 香港大學文學院

# Online Application System for Credit Transfer

## **User Manual for Students**

(December 2023)

#### **Application for Credit Transfer**

1. Please login the system with your HKU Portal ID and password via <u>https://foarts.hku.hk/student/users/login\_btn</u>.

| Welco | me to Faculty of Arts Portal |
|-------|------------------------------|
|       | Faculty of Arts              |

2. Please click "Apply now" from "Credit Transfer Application for Exchange Studies" to start your application.

| 🖚 Quick Link                                                                  | Quick Link                                                                                   |                                                     |
|-------------------------------------------------------------------------------|----------------------------------------------------------------------------------------------|-----------------------------------------------------|
| Leave of Absence (UG)                                                         | Featured                                                                                     |                                                     |
| <ul> <li>✤ Credit Transfer for Exchange</li> <li>✤</li> <li>Logout</li> </ul> | Leave of Absence Application for<br>Exchange studies/Medical<br>Reasons/Personal Reason (UG) | Credit Transfer Application for<br>Exchange Studies |
|                                                                               | Apply now >                                                                                  | Apply now >                                         |

3. Please complete all fields in Part I(a) to (d). For Year 2 or above students, you should select your declared Arts major from the dropdown menu, and also fill in the declared optional second major or minor(s), if any. For BA&LLB students and BA(HDT) students, you should select "Literary Studies" and "Humanities and Digital Technologies" for Arts major respectively.

| 🕰 Quick Link                 | Application for Credit Transfer for | Exchange Studies                                              |                    |
|------------------------------|-------------------------------------|---------------------------------------------------------------|--------------------|
| Leave of Absence (UG)        | Please read the application guide   | elines before submitting your application.                    |                    |
| Credit Transfer for Exchange | Part I (a) – Personal Particulars   |                                                               |                    |
| 🙆 Logout                     | Name*:                              | University No.:                                               |                    |
|                              | Curriculum*:                        | Study Year when the exchange<br>studies begin*:               | Please select ~    |
|                              | E-mail address*:                    | Phone*:                                                       |                    |
|                              | Part I (b) – Major/Minor [For Year  | 2 or above students only]                                     |                    |
|                              | Note: The information required be   | elow is for this application only. The information will not l | pe updated in SIS. |
|                              | 1. Arts Major:                      | Please select                                                 | ~                  |
|                              | 2. Additional Major (proposed):     |                                                               |                    |
|                              | 3. Additional Minor 1 (proposed):   |                                                               |                    |
|                              | 4. Additional Minor 2 (proposed):   |                                                               |                    |

4. In case the host institution is not listed on the dropdown menu, please contact the Faculty Office (arts@hku.hk) for the necessary follow-ups.

| 4. Additional Minor 2 (proposed):                                                | Please select                                                                                                    | Î |
|----------------------------------------------------------------------------------|----------------------------------------------------------------------------------------------------|---|
|                                                                                  | Aarhus University ( Denmark)                                                                                     |   |
| Part I (c) – Information on the host institution                                 | Akita International University ( Japan)                                                                          |   |
| 1. Exchange for*:                                                                | Albert-Ludwigs-Universität Freiburg ( Germany)                                                                   |   |
| 2. In the academic year of*:                                                     | American University of Central Asia ( Kyrgyzstan)                                                                |   |
| 3. Name of host institution*:                                                    | Richan's University (Canada)<br>Please select                                                                    | • |
|                                                                                  | * If your host institution is not listed above, please contact the Faculty Office at arts@hku.hk for assistance. |   |
| 4. First day of teaching of each exchange semester/ term:                        |                                                                                                    |   |
| 5. Last day of each designated add/ drop period of each exchange semester/ term: |                                                                                                    |   |

5. You are required to select "Yes" or "No" on whether you have applied for leave of absence for your exchange study or not (*applicable to exchange study taking place in Semester 1 and/or Semester 2*), then click "Save and Next" to continue your application. If you select "No" for leave of absence and click "Save and Next", there will be a pop-up message to remind you to apply for leave of absence.

| Part I (d) – Leave of Absence                                                                                                    |                                                      |
|----------------------------------------------------------------------------------------------------|------------------------------------------------------|
| 1. Have you applied for Leave of<br>Absence?*<br>(You must apply for Leave of<br>Absence for exchange studies<br>taking place in Semester 1 and/or<br>Semester 2)<br>is mandatory field | Please select       Yes       No       Save and Next |
| foarts.hku.hk says<br>You are advised to apply for<br>the 'Leave of Absence sectio                                                                                                    | Leave of Absence as soon as possible in<br>m'.       |

6. You will be directed to the "Application History" page for viewing Part I of the credit transfer application that you have submitted. If you are ready to fill in Part II, please click "Continue Part II".

| Quick Link     Leave of Absence (UG) | Before your departure, c<br>When your course enrol<br>application for process y | Before your departure, click Continue Part II to start your application for Part II.<br>When your course enrollments have been finalized at the host institution, click Continue Part III to complete your Part III<br>application for process your finalized scheme of credit transfer. |                      |                                              |   |  |  |  |  |
|--------------------------------------|---------------------------------------------------------------------------------|----------------------------------------------------------------------------------------------------|----------------------|----------------------------------------------|---|--|--|--|--|
| Credit Transfer for Exchange         | Application for Credit Tra                                                      | upplication for Credit Transfer for Exchange Studies                                                                                                    |                      |                                              |   |  |  |  |  |
| 🙆 Logout                             | Part I (a) – Personal Parti                                                     | Part I (a) – Personal Particulars                                                                                                    |                      |                                              |   |  |  |  |  |
|                                      | Name*:                                                                          |                                                                                                    |                      | University No.:                              |   |  |  |  |  |
|                                      | Curriculum*:                                                                    |                                                                                                    |                      | Study Year when the exchange studies begin*: | 2 |  |  |  |  |
|                                      | E-mail address*:                                                                |                                                                                                    |                      | Phone*:                                      |   |  |  |  |  |
|                                      | Part I (b) – Major/Minor                                                        | [For Year 2 or above stude                                                                                                    | nts only]            |                                              |   |  |  |  |  |
|                                      | 1. Arts Major:                                                                  |                                                                                                    | History              |                                              |   |  |  |  |  |
|                                      | 2. Additional Major (propose                                                    | ed):                                                                                                    | Global Creative Indu | stries                                       |   |  |  |  |  |

7. When you proceed to Part II, you will see a pop-up message to guide you on how to start the application. Click "Done" and then start your application by clicking "Edit" for each course.

| Course file (A):<br>(file in pdf/jpg/doc format. | Course file (B):<br>(file in pdf/jpg/doc format.            |
|--------------------------------------------------|-------------------------------------------------------------|
| The file size must not exceed<br>2.5MB)          | The<br>2.5 You can start editing by<br>clicking this button |
|                                                  | Done                                                        |
| Choose File No file chosen                       | Choose File No file chosen                                  |

8. You can fill in the information of each proposed course for credit transfer on a row. Please click "Save" after completing each row to continue with your application. Only saved changes will be kept if you leave the webpage before submitting the application.

(Tips: If the Course Title is too long and you cannot see the full title after inputting the information, you can drag the bottom right corner of the text box to enlarge the textbox to view the full Course Title you have inputted.)

| Part II  | – Application                                        | for Credit Transfe                                                                     | r before Dep  | arture for Excha                                             | inge:                                                                     |                      |                                                                                             |                                                                                             |      |
|----------|------------------------------------------------------|----------------------------------------------------------------------------------------|---------------|--------------------------------------------------------------|---------------------------------------------------------------------------|----------------------|---------------------------------------------------------------------------------------------|---------------------------------------------------------------------------------------------|------|
| (to be s | ubmitted at                                          | least 6 weeks prio                                                                     | r to the star | t of the exchan                                              | ge semester at tl                                                         | ne host institution) | )                                                                                           |                                                                                             |      |
| ltem#    | Course Code<br>(Enter "N/A" if<br>no course<br>code) | Course Title                                                                           | Credit(s)     | Estimated<br>Converted HKU<br>Credits<br>(Not final credits) | Proposed HKU-<br>equivalent<br>Programme<br>(or course, if<br>applicable) | Course fulfilment:   | Course file (A):<br>(file in pdf/jpg/doc format.<br>The file size must not exceed<br>2.5MB) | Course file (B):<br>(file in pdf/jpg/doc format.<br>The file size must not exceed<br>2.5MB) |      |
| e.g.     | LIN101                                               | Introduction to<br>linguistics                                                         | 4             | 6                                                            | LING (or LING1000)                                                        | LCOM                 |                                                                                             |                                                                                             |      |
| #1       | HIS265                                               | Europe after<br>1945:<br>Transformatio<br>ns in European<br>Economies<br>and Societies | 3             | 6                                                            | HIST                                                                      | Major in History 🗸   | HIS265 syllabus.doc<br>Remove                                                               | HIS265 reading list.doc<br>Remove                                                           | Save |
| #2       |                                                      |                                                                                        |               |                                                              |                                                                           | Please Select 🗸      | Choose File No file chosen                                                                  | Choose File No file chosen                                                                  | Edit |

9. Please check the entered information carefully before clicking "I confirm and submit" as you are unable to amend or re-submit an application after clicking that button.

| #6        | SOC273           | Understanding of        | 3               | 6                   | SOCI2085            | Second Major in Global C   | SOC273.doc                 | Choose File No file chosen | Edit   |
|-----------|------------------|-------------------------|-----------------|---------------------|---------------------|----------------------------|----------------------------|----------------------------|--------|
|           |                  | Digital Media           |                 |                     |                     |                            |                            |                            | Delete |
| #7        | SOC300           | Media Technology        | 3               | 6                   | SOCI2080            | Second Major in Global C 🚿 | SOC300.pdf                 | Choose File No file chosen | Edit   |
|           |                  | and Society             |                 |                     |                     |                            |                            |                            | Delete |
| #8        | FIA120           | Introduction to         | 3               | 6                   | ARTH                | Free Elective              | FIA120.doc                 | Choose File No file chosen | Edit   |
|           |                  | Eastern Art             |                 |                     |                     |                            |                            |                            | Delete |
| #9        | BUS200           | Introduction to         | 3               | 6                   | MKTG2501            | Free Elective              | BUS200.pdf                 | Choose File No file chosen | Edit   |
|           |                  | Marketing               |                 |                     |                     |                            |                            |                            | Delete |
| #10       |                  |                         |                 |                     |                     | Please Select              | Choose File No file chosen | Choose File No file chosen | Edit   |
|           |                  | 1                       |                 |                     |                     |                            |                            |                            |        |
| leace mal |                  | s saved each item abov  |                 | a submitted you C   | ANNOT adit the infe | mation or ro submit ve     | ur application             |                            |        |
| lease mai | te sure you have | e saveu each item above | e. Once you hav | e submitted, you c. | ANNOT edit the mo   | mation of re-submit yo     | ur application.            |                            |        |
|           |                  |                         |                 |                     | I confirm and su    | ıbmit                      |                            |                            |        |

10. You can view your submitted application(s) and status on the "Application History" page. You will receive a system email notification informing you any updates on the application. You can check the application result by clicking "View" on the "Application History" page. You will then be directed to the same page as shown in <u>Point 6</u> and view the application result at the bottom of the page.

| Quick Link     Home / Credit Transfer Application History |        |                      |                                              |              |                                                                   |      |  |  |
|-----------------------------------------------------------|--------|----------------------|----------------------------------------------|--------------|-------------------------------------------------------------------|------|--|--|
| Leave of Absence (UG)                                     | Your H | History              |                                              |              |                                                                   |      |  |  |
|                                                           | AppNo  | Semester             | Host                                         | Submitted on | Status                                                            |      |  |  |
| Credit Transfer for Exchange                              | 10126  | Summer semester only | Peking University ( China)                   |              | Part I - submitted<br>Part II - submitted<br>Part III - submitted | Viev |  |  |
| Submit a new application                                  | 10144  | 2nd Semester         | The University of British Columbia ( Canada) |              | Part I - submitted                                                | Viev |  |  |
| <ul> <li>Application History</li> </ul>                   |        |                      |                                              |              | Part II - submitted<br>Part III - pending                         |      |  |  |
| 🔐 Logout                                                  |        |                      |                                              |              |                                                                   |      |  |  |

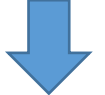

| Part  | II – Appli                  | cation for Credit Transfer before                                            | Departur  | e for Exchang                                      | ge:                                                                         |                                                  |                                                              |                    |                                                  |                          |
|-------|-----------------------------|------------------------------------------------------------------------------|-----------|----------------------------------------------------|-----------------------------------------------------------------------------|--------------------------------------------------|--------------------------------------------------------------|--------------------|--------------------------------------------------|--------------------------|
| ltem# | <sup>‡</sup> Course<br>Code | Course Title                                                                 | Credit(s) | Converted<br>HKU Credits<br>(Not final<br>Credits) | Proposed HKU-<br>equivalent<br>course (if applicable)<br>/Related Programme | Course fulfilment:                               | Course file(s):                                              | Approval<br>Status | Course Type<br>(Intro/<br>Advanced/<br>Capstone) | Course<br>Type<br>Remark |
| 1     | HIS265                      | Europe after 1945: Transformations<br>in European Economies and<br>Societies | 3         | 6                                                  | HIST                                                                        | Major in History                                 | HIS265 syllabus<br>(1).doc<br>HIS265 reading<br>list (2).doc | Approved           | Advanced                                         |                          |
| 2     | HIS375                      | The Rise of the United States Since 1880                                     | 3         | 6                                                  | HIST                                                                        | Major in History                                 | HIS375 syllabus<br>(1).doc<br>HIS375 reading<br>list (2).doc | Approved           | Advanced                                         |                          |
| 3     | HIS310                      | Nationalism in Southeast Asia                                                | 3         | 6                                                  | HIST                                                                        | Major in History                                 | HIS310<br>syllabus.doc<br>HIS310 reading<br>list (1).doc     | Approved           | Advanced                                         |                          |
| 4     | HIS232                      | The Two World Wars                                                           | 3         | 6                                                  | HIST                                                                        | Major in History                                 | HIS232.pdf                                                   | Approved           | Advanced                                         |                          |
| 5     | HIS276                      | Medieval Europe                                                              | 3         | 6                                                  | HIST                                                                        | Major in History                                 | HIS276.pdf                                                   | Approved           | Advanced                                         |                          |
| 6     | SOC273                      | Understanding of Digital Media                                               | 3         | 6                                                  | SOCI2085                                                                    | Second Major in<br>Global Creative<br>Industries | SOC273.doc                                                   | Approved           | Advanced                                         |                          |
| 7     | SOC300                      | Media Technology and Society                                                 | 3         | 6                                                  | SOCI2080                                                                    | Second Major in<br>Global Creative<br>Industries | SOC300.pdf                                                   | Approved           | Advanced                                         |                          |
| 8     | FIA120                      | Introduction to Eastern Art                                                  | 3         | 6                                                  | ARTH                                                                        | Elective                                         | FIA120.doc                                                   | Approved           | Intro                                            |                          |
| 9     | BUS200                      | Introduction to Marketing                                                    | 3         | 6                                                  | MKTG2501                                                                    | Elective                                         | BUS200 (1).pdf                                               | Approved           | Intro                                            |                          |

11. When your course enrollments at the host institution are finalized, you should submit Part III of the credit transfer application no later than 1 month after the commencement of the exchange semester at the host institution.

Please go to the "Application History" page again to "View" your submitted application, then click "Continue Part III" to start the Part III application.

| 🕰 Quick Link                                                       | Hom              | e / Credit Transfer Appl              | ication History                               |                                                                    |                                                                   |                                                      |  |  |  |  |  |  |
|--------------------------------------------------------------------|------------------|---------------------------------------|-----------------------------------------------|--------------------------------------------------------------------|-------------------------------------------------------------------|------------------------------------------------------|--|--|--|--|--|--|
| Leave of Absence (UG)                                              | Your I           | History                               |                                               |                                                                    |                                                                   |                                                      |  |  |  |  |  |  |
|                                                                    | AppNo            | Semester                              | Host                                          | Submitted on                                                       | Status                                                            |                                                      |  |  |  |  |  |  |
| Credit Transfer for Exchange                                       | 10126            | Summer semester only                  | Peking University ( China)                    |                                                                    | Part I - submitted<br>Part II - submitted<br>Part III - submitted | View                                                 |  |  |  |  |  |  |
| Submit a new application                                           | 10144            | 2nd Semester                          | The University of British Columbia ( Canada)  |                                                                    | Part I - submitted                                                | View                                                 |  |  |  |  |  |  |
| Application History                                                |                  |                                       |                                               |                                                                    | Part II - submitted<br>Part III - pending                         |                                                      |  |  |  |  |  |  |
| <ul> <li>Øa Quick Link</li> <li>☐ Leave of Absence (UG)</li> </ul> | Ple<br>ins       | ease complete your Part<br>stitution. | III by clicking Continue Part III when your o | ourse enrollments have bee                                         | n finalized at the hos                                            | t                                                    |  |  |  |  |  |  |
| Credit Transfer for Exchange                                       | > Ap             | plication for Credit Trans            | fer for Exchange Studies                      |                                                                    |                                                                   | Application for Credit Transfer for Exchange Studies |  |  |  |  |  |  |
| n Logout                                                           | D-               | Part I (a) – Personal Particulars     |                                               |                                                                    |                                                                   |                                                      |  |  |  |  |  |  |
|                                                                    | Pa               | rt i (a) – Personal Particu           | lars                                          |                                                                    |                                                                   |                                                      |  |  |  |  |  |  |
|                                                                    | Pa               | me*:                                  | lars                                          | Jniversity No.:                                                    | -                                                                 |                                                      |  |  |  |  |  |  |
|                                                                    | Pa<br>Nat<br>Cur | me*:<br>riculum*:                     | A S                                           | Jniversity No.:<br>Study Year when the exchange<br>studies begin*: | 2                                                                 |                                                      |  |  |  |  |  |  |

12. Please upload your finalized course enrollment record in Part III (a). This is to prove that you have successfully enrolled in the courses that you wish to apply for credit transfer.

| Application for Credit Transfer for Exchange Studies                                           |
|------------------------------------------------------------------------------------------------|
|                                                                                                |
| Part III (a) – Upload Your Finalized Course Enrollment Record Provided by the Host Institution |
| Select your document:                                                                          |
| Choose File No file chosen                                                                     |

e.g.

| <      | Name>     |         |         |           |         |                |                | Print         |             |         |                                |
|--------|-----------|---------|---------|-----------|---------|----------------|----------------|---------------|-------------|---------|--------------------------------|
|        |           |         |         |           |         | Report Manager |                |               |             |         |                                |
| Term   |           |         |         |           |         | Institutio     | n              |               |             |         |                                |
| Detail | Class Nbr | Subject | Catalog | Component | Section | Grade Input    | Official Grade | Grading Basis | Units Taken | Session | Course Name                    |
| Detail | 4294      | CCGL    | 9002    |           | 2BX     |                |                | GRD (4.3)     | 6.00        | Regular | Hong Kong Culture in the Conte |
| Detail | 4329      | CCHU    | 9076    |           | 2AX     |                |                | GRD (4.3)     | 6.00        | Regular | The Journalist: Comics, Movies |
| Detail | 3698      | CHIN    | 2368    |           | 2A      |                |                | GRD (4.3)     | 6.00        | Regular | Translation and social media   |
| Detail | 2104      | CHIN    | 9507    |           | 2A      |                |                | GRD (4.3)     | 6.00        | Regular | Chinese as a foreign language  |

13. The courses which have been pre-approved for credit transfer in Part II will be pre-loaded in Part III(b). For course(s) that not listing on your finalized enrollment record or if you no longer wish to apply credit transfer for it/them, you can click "Delete" to remove the relevant row. Please note that this action is irreversible, you will need to provide the relevant course information again on a new row if you click "Delete" by mistake.

If you have any newly-added course(s), please input the required information and upload the relevant course syllabus, then click "Save" and continue with your application.

Please check the entered information carefully before clicking "I confirm and submit" as you are unable to amend or re-submit an application after clicking that button.

| item# | Course Code<br>(Enter "N/A" if no<br>course code) | Course Title                      | Credit(s) | Estimated Converted<br>HKU Credits<br>(Not final credits) | Proposed HKU-<br>equivalent Programme<br>(or course, if applicable) | Course fulfilment:    | (<br>1<br>2 | Course file (A)<br>(file in pdf/jpg/doc format.<br>The file size must not exceed<br>2.5MB) | Course file (B)<br>(file in pdf/jpg/doc format.<br>The file size must not exceed<br>2.5MB) | Newly-added<br>course |     |
|-------|---------------------------------------------------|-----------------------------------|-----------|-----------------------------------------------------------|---------------------------------------------------------------------|-----------------------|-------------|--------------------------------------------------------------------------------------------|--------------------------------------------------------------------------------------------|-----------------------|-----|
| e.g.  | LIN1000                                           | Introduction to linguistics       | 4         | 6                                                         | LING1000 (or LING)                                                  | LCOM                  | 0           | doc1.jpg                                                                                   | doc2.jpg                                                                                   | yes                   |     |
| ŧ1    | HIS310                                            | Nationalism in<br>Southeast Asia  | 3         | 6                                                         | HIST                                                                | Major in History      | *           | HIS310 syllabus.doc                                                                        | Choose File No file chosen                                                                 | No                    | Del |
| #2    | HIS232                                            | The Two World<br>Wars             | 3         | 6                                                         | HIST                                                                | Major in History      | *           | HIS232.pdf                                                                                 | Choose File No file chosen                                                                 | No                    | Del |
| #3    | SOC273                                            | Understanding of<br>Digital Media | 3         | 6                                                         | SOCI2085                                                            | Second Major in Globa | *           | SOC273.doc                                                                                 | Choose File No file chosen                                                                 | No                    | Del |
| #4    | BUS200                                            | Introduction to<br>Marketing      | 3         | 6                                                         | MKTG2501                                                            | Free Elective         | *           | BUS200 (1).pdf                                                                             | Choose File No file chosen                                                                 | No                    | Del |
| #5    | CAC257                                            | Canada 1867-1945                  | 3         | 6                                                         | HIST                                                                | Major in History      | •           | cac257.pdf<br>Remove                                                                       | Choose File No file chosen                                                                 | Yes                   | Sa  |
| #6    |                                                   |                                   |           |                                                           |                                                                     | Please Select         | •           | Choose File No file chosen                                                                 | Choose File No file chosen                                                                 | Yes                   | Ed  |
| #7    |                                                   |                                   |           |                                                           |                                                                     | Please Select         | •           | Choose File No file chosen                                                                 | Choose File No file chosen                                                                 | Yes                   | Ed  |
| #8    |                                                   |                                   |           |                                                           |                                                                     | Please Select         | •           | Choose File No file chosen                                                                 | Choose File No file chosen                                                                 | Yes                   | Ed  |
| #9    |                                                   |                                   |           |                                                           |                                                                     | Please Select         | •           | Choose File No file chosen                                                                 | Choose File No file chosen                                                                 | Yes                   | Ed  |
| #10   |                                                   |                                   |           |                                                           |                                                                     | Please Select         | ~           | Choose File No file chosen                                                                 | Choose File No file chosen                                                                 | Yes                   | Ed  |

I confirm and subr

14. You will receive a system email notification informing you the final application result when it is available. Please click "View" on the "Application History" page to view the application result and the total number of credits approved to be transferred at the bottom of the page, assuming that you will pass all courses approved for credit transfer.

| 🔁 Quick Link                            | Home   | e / Credit Transfer Appli | cation History                               |              |                                                                   |      |
|-----------------------------------------|--------|---------------------------|----------------------------------------------|--------------|-------------------------------------------------------------------|------|
| Leave of Absence (UG)                   | Your H | listory                   |                                              |              |                                                                   |      |
|                                         | AppNo  | Semester                  | Host                                         | Submitted on | Status                                                            |      |
| Credit Transfer for Exchange            | 10126  | Summer semester only      | Peking University ( China)                   |              | Part I - submitted<br>Part II - submitted<br>Part III - submitted | View |
| Submit a new application                | 10144  | 2nd Semester              | The University of British Columbia ( Canada) |              | Part I - submitted                                                | View |
| <ul> <li>Application History</li> </ul> |        |                           |                                              |              | Part II - submitted<br>Part III - submitted                       |      |
| 🖀 Logout                                |        |                           |                                              |              |                                                                   |      |
|                                         |        |                           |                                              |              |                                                                   |      |

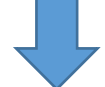

Part III(b) – Confirmation of Course Enrollment for Credit Transfer during Exchange:

(to be submitted to the Arts Faculty Office after the add/drop period but no later than 1 month after the commencement of the exchange semester at the host institution)

| ltem# | Course<br>Code | Course Title                      | Credit(s) | Proposed HKU-<br>equivalent<br>course (if<br>applicable)<br>/Related<br>Programme | Course<br>fulfilment:                            | Course file(s) <sup>;</sup> | Approval<br>Status | Course Type<br>(Intro/<br>Advanced/<br>Capstone) | Course<br>Type<br>Remark | HKU<br>Credits<br>(Adjusted) |
|-------|----------------|-----------------------------------|-----------|-----------------------------------------------------------------------------------|--------------------------------------------------|-----------------------------|--------------------|--------------------------------------------------|--------------------------|------------------------------|
| 1     | HIS310         | Nationalism in<br>Southeast Asia  | 3         | HIST                                                                              | Major in History                                 | HIS310<br>syllabus.doc      | Approved           | Advanced                                         |                          | 6                            |
| 2     | HIS232         | The Two World<br>Wars             | 3         | HIST                                                                              | Major in History                                 | HIS232.pdf                  | Approved           | Advanced                                         |                          | 6                            |
| 3     | SOC273         | Understanding of<br>Digital Media | 3         | SOCI2085                                                                          | Second Major in<br>Global Creative<br>Industries | SOC273.doc                  | Approved           | Advanced                                         |                          | 6                            |
| 4     | BUS200         | Introduction to<br>Marketing      | 3         | MKTG2501                                                                          | Elective                                         | BUS200<br>(1).pdf           | Approved           | Intro                                            |                          | 6                            |
| 5     | CAC257         | Canada 1867-<br>1945              | 3         | HIST                                                                              | Major in History                                 | cac257.pdf                  | Approved           | Advanced                                         |                          | 6                            |

#### Total approved HKU Credits (Adjusted)\*\*\* : 30

\*\*\* Application results [credit transfer will be subject to successful completion of the approved course(s), please be reminded to submit the <u>official transcript</u> issued by the host institution to the Faculty Office as soon as possible in order to complete the procedures]

### **Contact Information**

For enquiries, please contact arts@hku.hk.